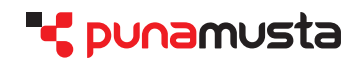

# Arkitex 10

Sanomalehtituotanto - Web-pohjainen aineiston lähetys/hyväksyntäjärjestelmä -

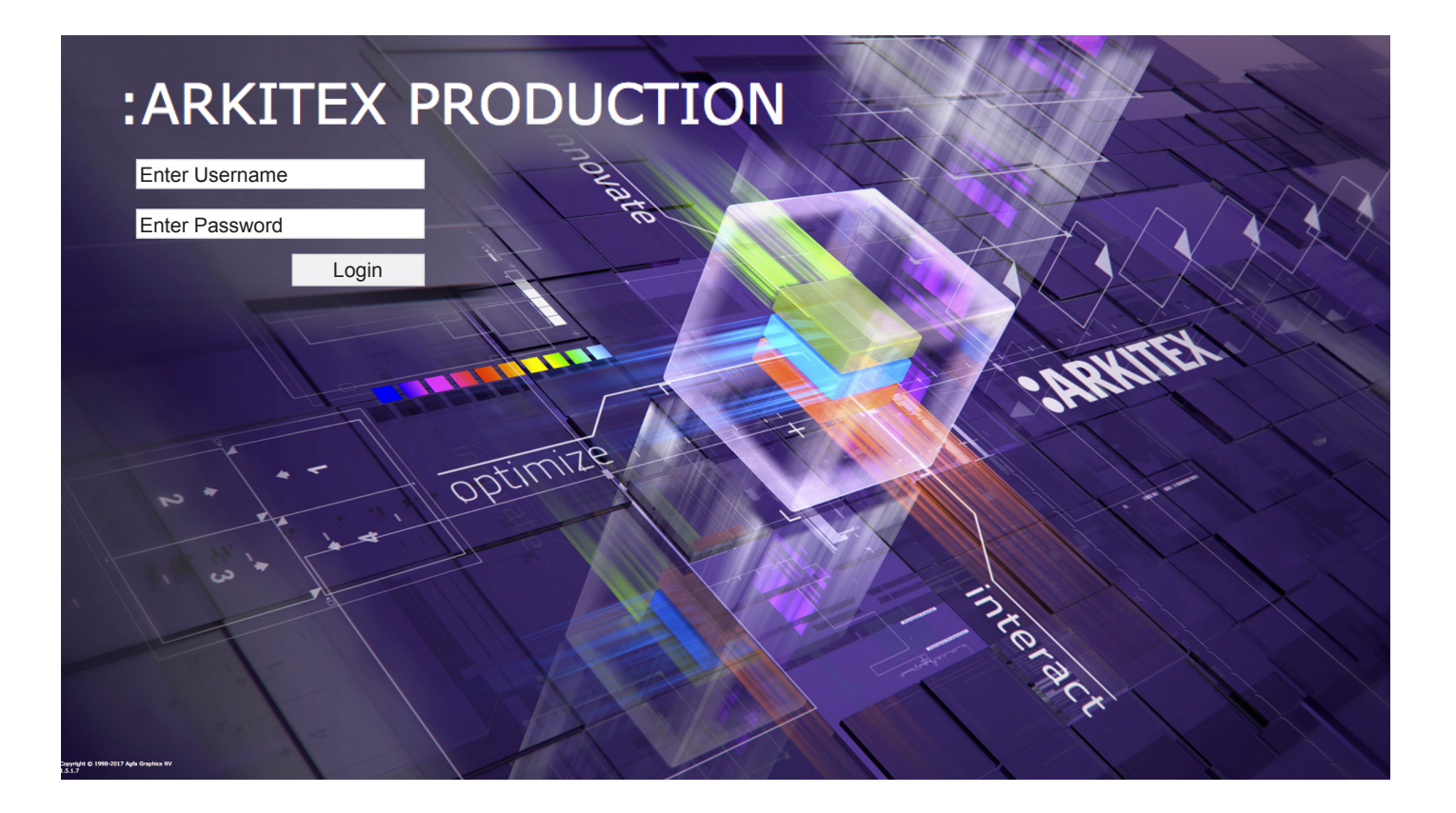

Saat Punamustasta nämä tiedot:

- Arkitex-tunnukset
- FTP-tunnukset, käytä tiedoston siirtoon jotakin ftp-client ohjelmaa
- ICC-profiilin
- Valmiin joboptions-tiedoston
- Sovi pdf-tiedostojen nimeäminen
- Sovi, mihin kansioon pdf-tiedostot siirretään ftp-palvelimella
- Tarkista Inkjet-ohjeistus

Kirjaudu järjestelmään selaimella: https://portal.punamusta.com/arkitex

Tiedostojen nimeäminen sovittava aina erikseen asiakkuuskohtaisesti. Avaamme työt järjestelmään sovittujen julkaisupäivien mukaan. Toimita tieto mahdollisista vaihtuvista sivuista ennakkoon yhteyshenkilölle, jotta voimme huomioida ne työn avauksessa järjestelmään.

Tähän esimerkkityöhön tulee kaksi versiota. Vaihtosivut tulevat LA version sivuille 3, 9, 12, 19 ja 22.

Etelä joka on ns. päätuote = PAETT11202xx.pdf Lännestä ainoastaan muuttuvat sivut = PALAT11202xx.pdf

Nimi muodostuu seuraavasti:

PA = ProAgria Satoa lehden tunnus.

ET = Etelä version sivut ja vastaavasti LA = Lännen versio.

T1202 = T1 on lehden osa ja 1202 tarkoittaa julkaisupäivää. Tässä esimerkissä 12. helmikuuta.

Tämä **T1** pitää olla molemmissa versiossa mukana.

xx.pdf = xx Tarkoittaa sivunumeroita kahdella numerolla indikoituna.

Eli, jos kyseessä on sivu 3, pitää tiedosto nimen loppua 03.pdf.

Jokainen sivu tulee tehdä omaksi yksittäiseksi pdf-tiedostoksi.

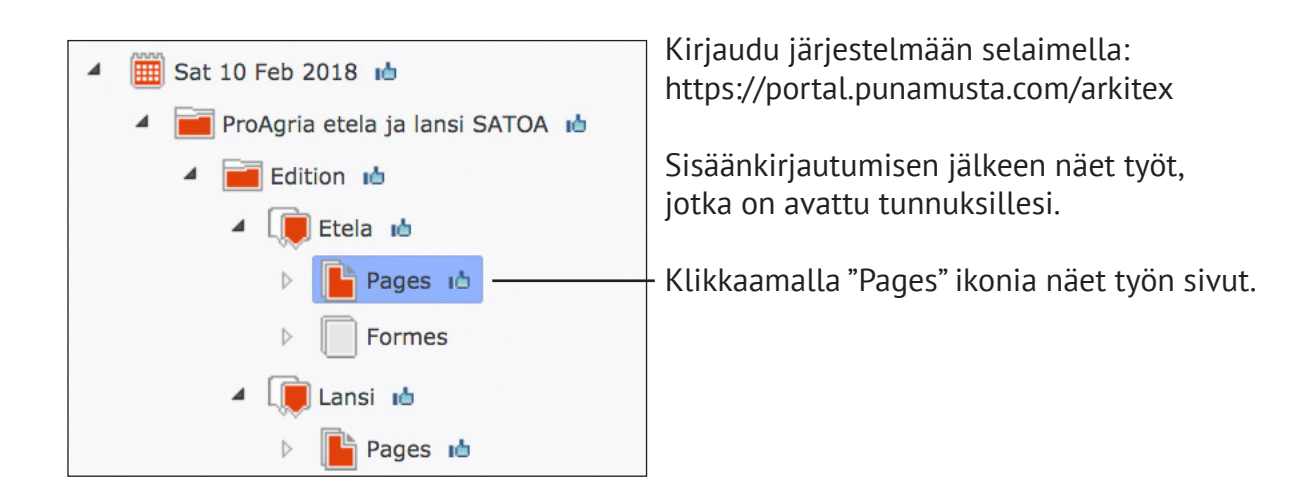

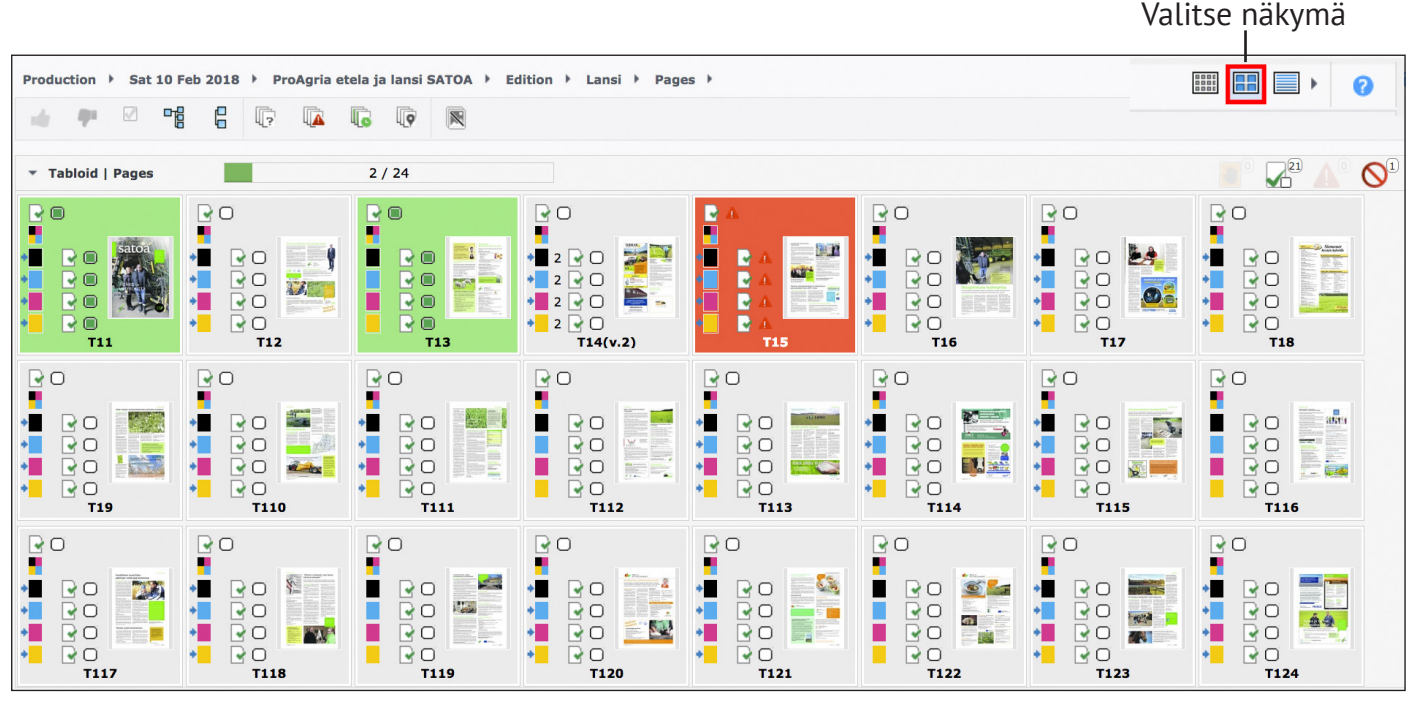

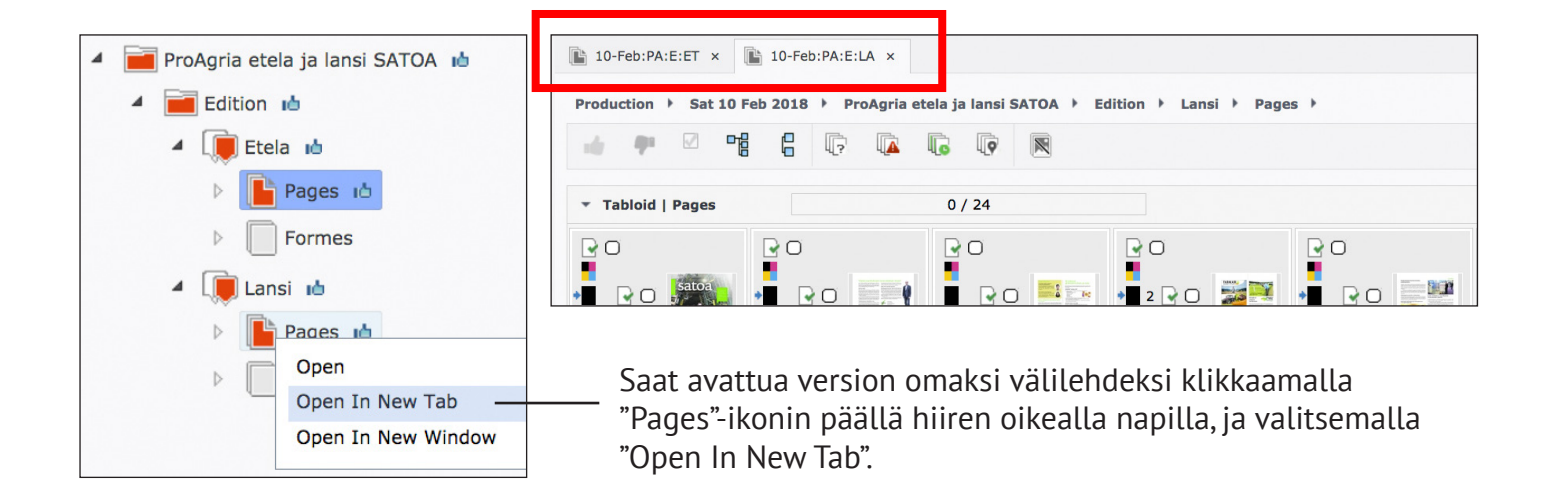

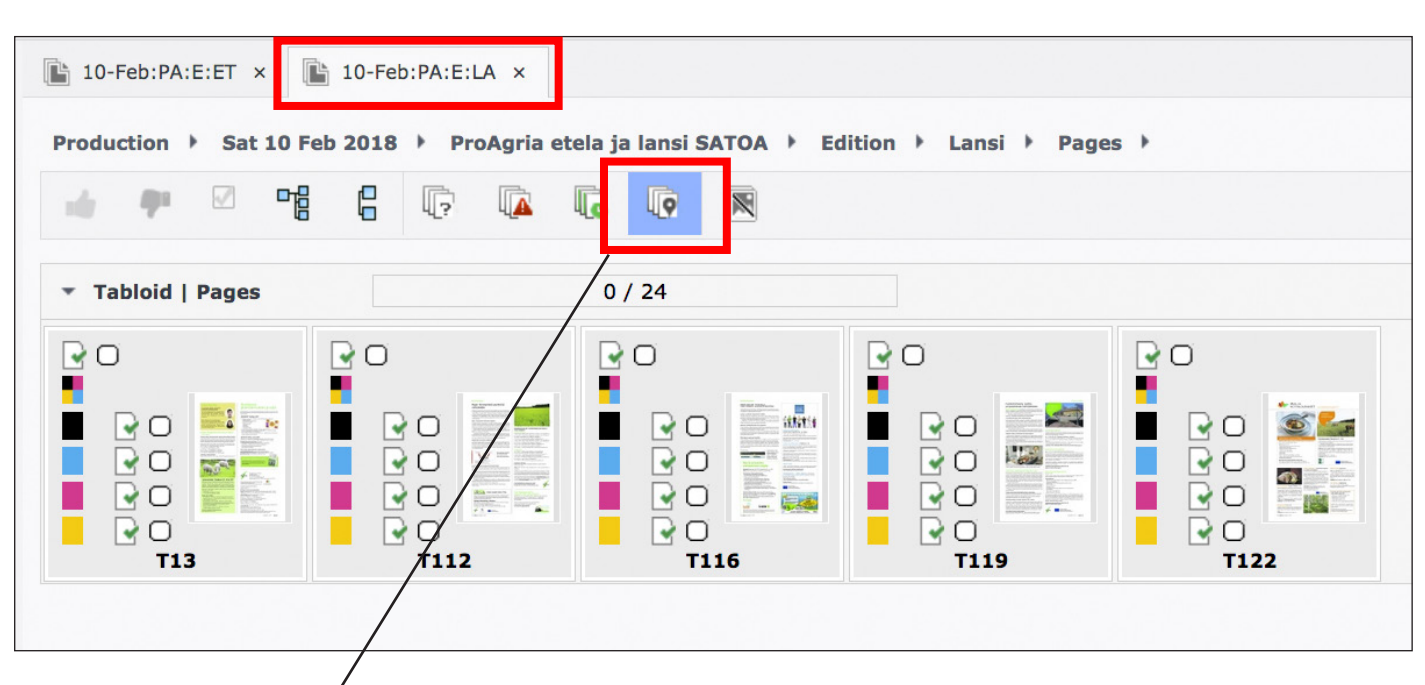

Version näkymässä:

Klikkaamalla "Show Local Pages Only"-ikonia voit rajata näkymään ainoastaan ko. version vaihtosivut.

Tässä esimerkissä on kaksi versiota, päätuote ETELÄ sekä LANSI, johon tulee vaihtosivuja.

= AGFA 🗇 PunaMusta (ARKITEX10)

Production Press Tree ControlPane

🇰 Sat 10 Feb 2018 🔞

📕 ProAgria etela ja lansi SATOA 🐞

■ TIFF Imposed

Production

× -

Näet avatun tuotteen julkaisupäivän tästä

Näet sivun statuksen ikonikuvasta:

- 1. Hyväksytty
- 2. Hylätty
- 3. Odottaa tarkistusta
- 4. Odottaa tarkistusta, sivu korvattu uudella tiedostolla kerran, eli kyseessä on sivun 2. versio.
- 5. Siniset nuolet osoittavat, että sivu toistuu samana kaikissa versioissa. Jos sinisiä nuolia ei ole, sivulle on LA-versiossa vaihtosivu. Hyväksyntä tarvitaan erikseen. Vaihtosivu nimetään tässä työssä sovitun ohjeen mukaisesti PALAT1120203.pdf.

Sinisistä nuolista (tai niiden puuttumisesta) voit tarkastaa, että vaihtosivut on avattu työhön oikein.

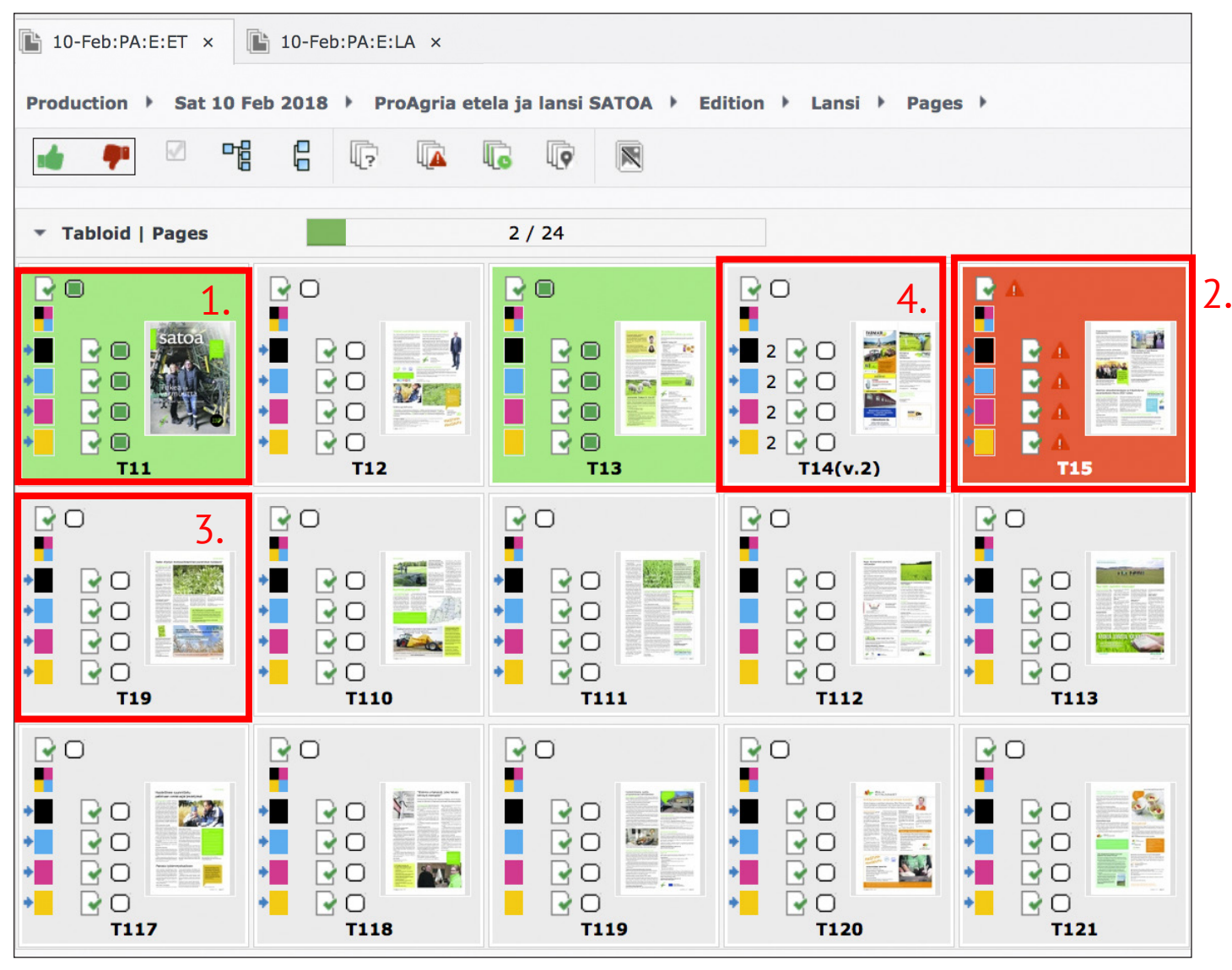

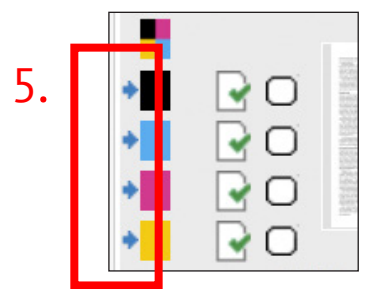

| Production > Sat 10 Feb 20 | 018 🔸 ProAgria etela ja | lansi SATOA 🔸 Edition | Zone > Pages > |          |               |        |              |        |
|----------------------------|-------------------------|-----------------------|----------------|----------|---------------|--------|--------------|--------|
| 🐽 🕈 🗹 📬 (                  |                         | Q                     |                |          |               |        |              |        |
| ▼ Etelä   Pages            | 2 /                     | 24                    |                |          |               |        |              |        |
|                            | ETT13 ETT14(v.2)        | ETT15                 | ETT137         |          | ETT110        | ETT112 | ETT114       | ETT116 |
| 👻 Lansi   Pages            | 0 /                     | 24                    |                |          |               |        |              |        |
| LAT11 LAT12                | LAT13 LAT14             | LAT15 LAT16           | LAT17 LAT1     | L8 LAT19 | LAT110 LAT111 |        | LAT114 LAT11 | LAT116 |

Tuplaklikkaamalla sivun päälle aukeaa uusi ikkuna; voit hyväksyä tai hylätä sivun, mitata sivua, tarkistaa värimäärän, katsella sivua osaväreittäin.

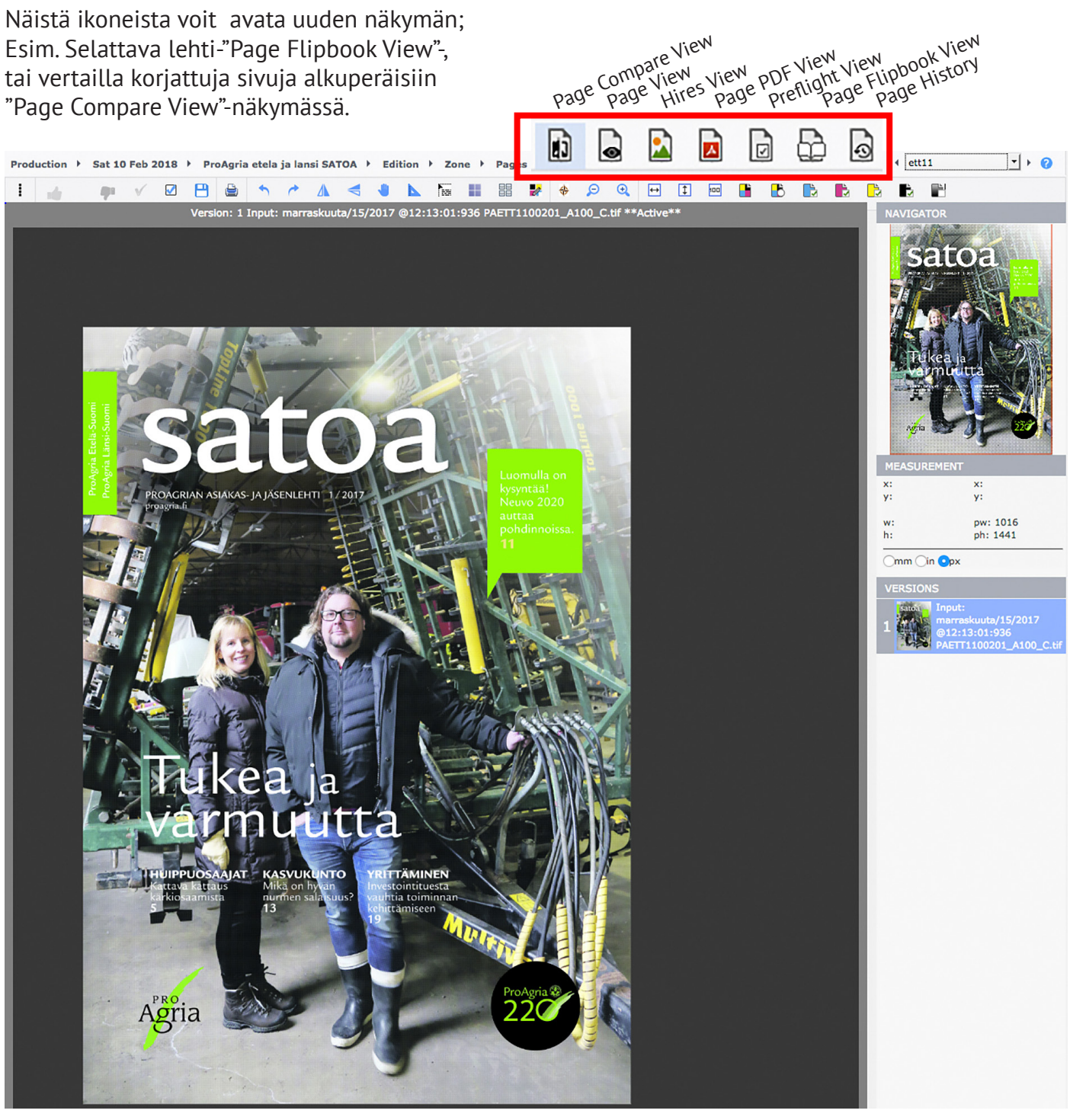

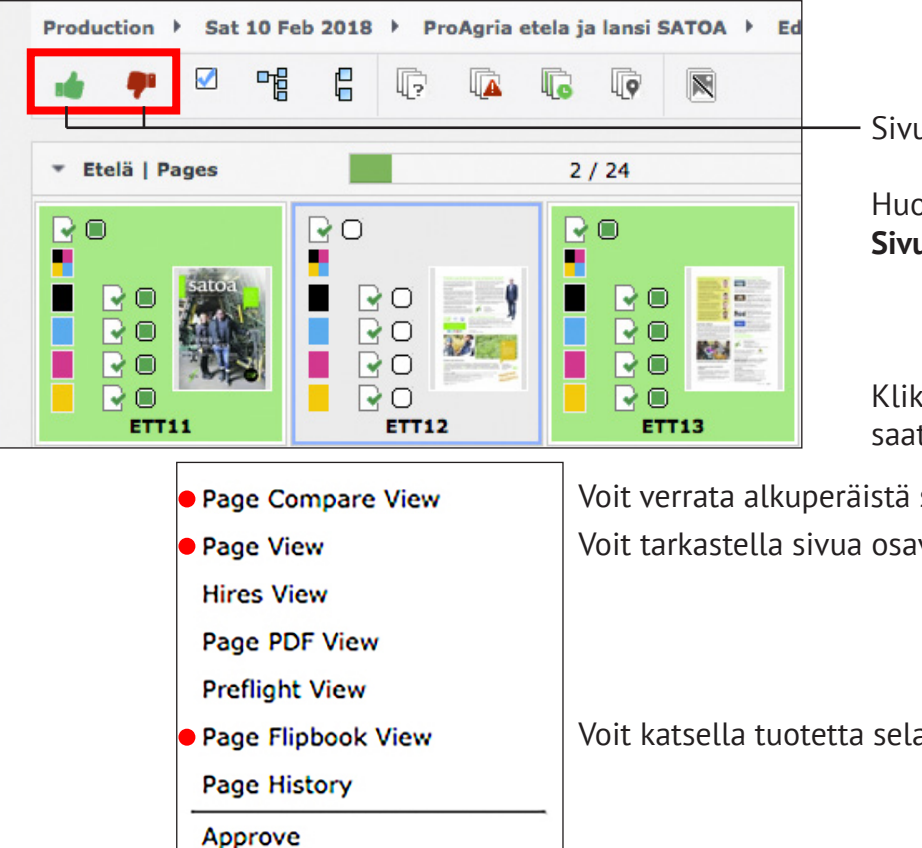

Sivun hyväksyntä- ja hylkäys ikonit.

Huom! Sivun hyväksyntä = PAINOLUPA

Klikkaamalla sivua hiiren 2-napilla saat näkyviin useita toimintoja:

Voit verrata alkuperäistä sivua ja korjattua sivua keskenään. Voit tarkastella sivua osaväreittäin, zoomata, yms.

Voit katsella tuotetta selattavana lehtenä.

#### Page View:

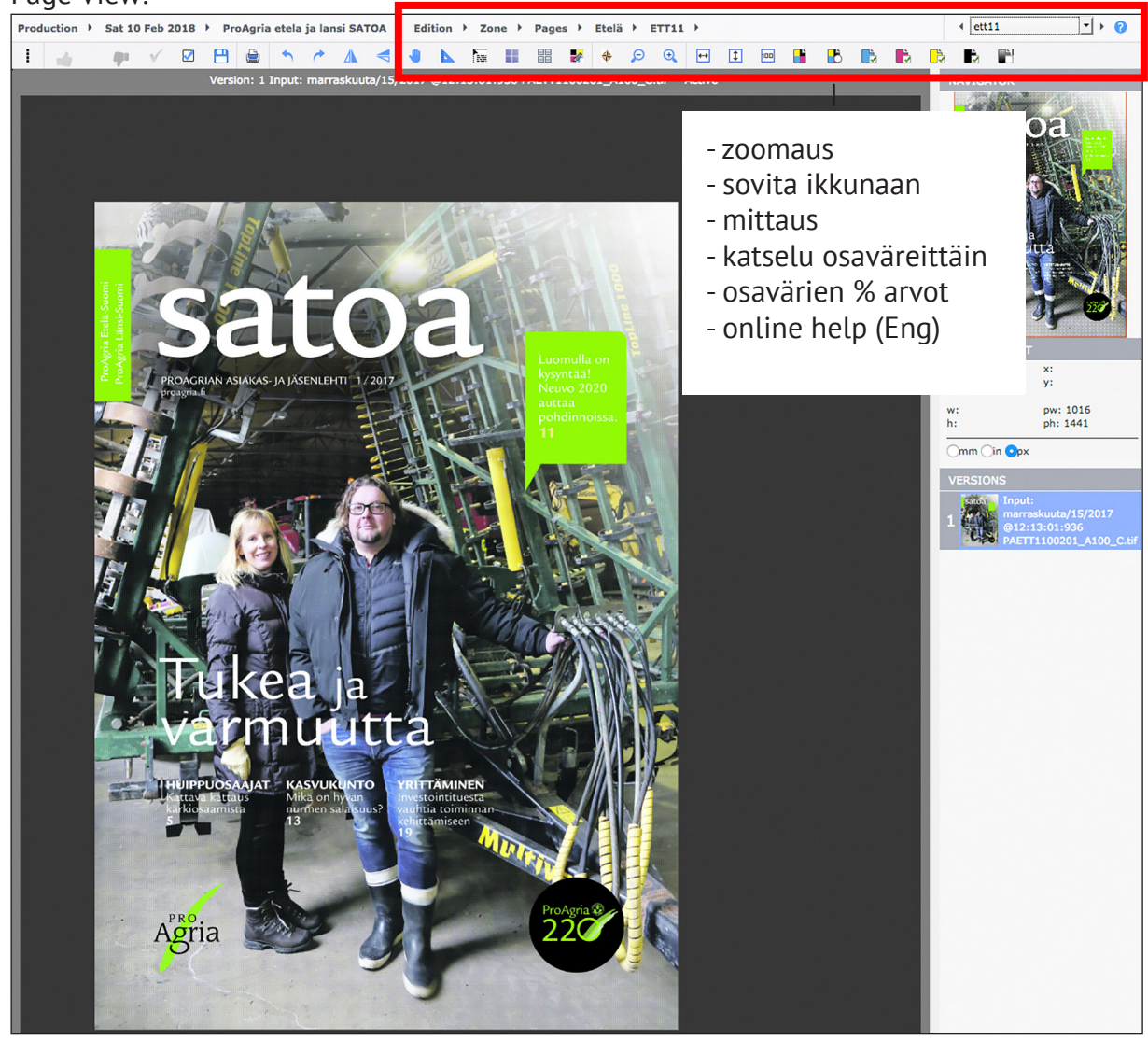

#### Page Compare View:

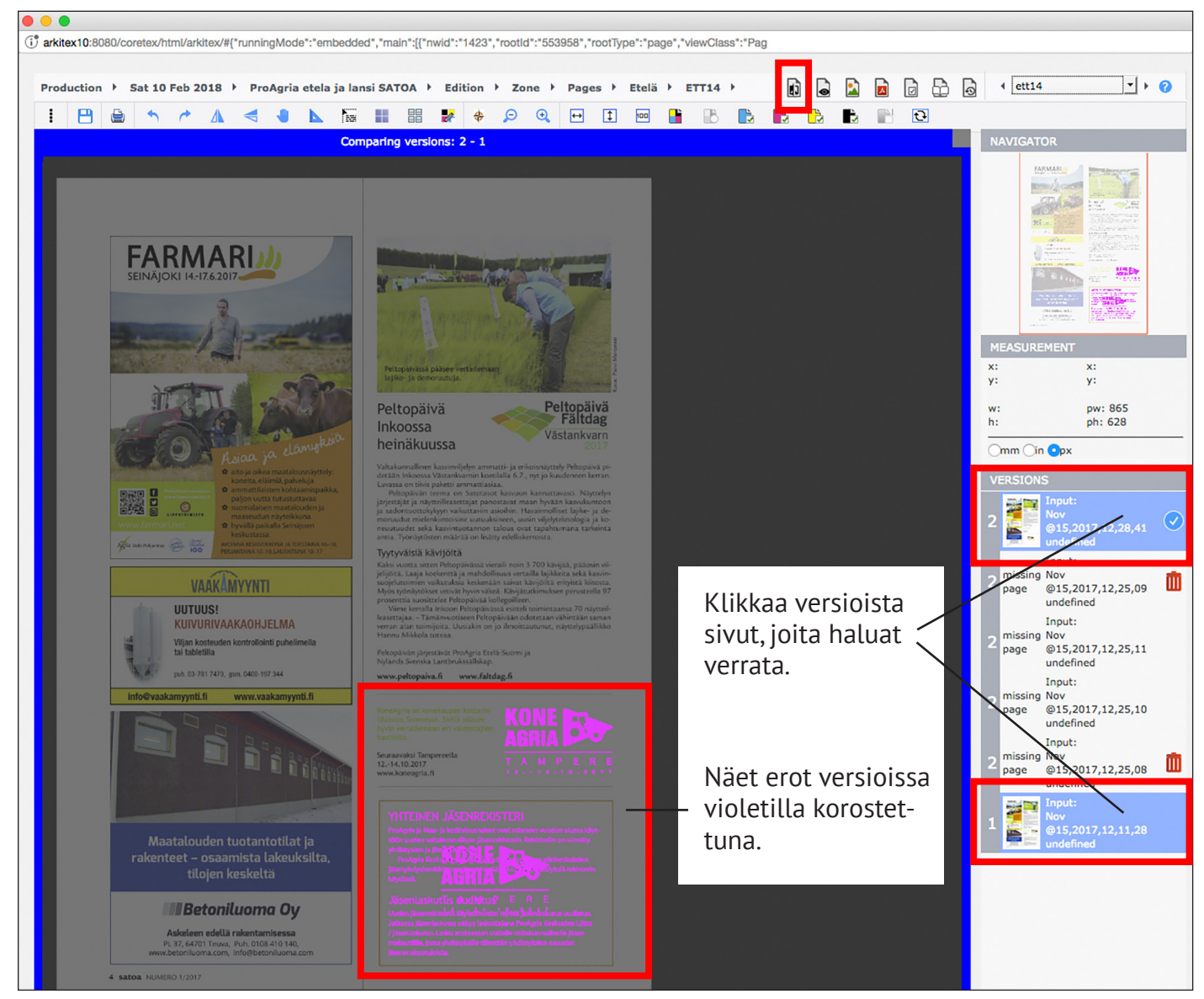

Voit korvata sivun uudella pdf:llä niin monta kertaa kuin haluat, jos et ole hyväksynyt sivua.

Voit kirjautua ulos järjestelmästä valitsemalla nuolesta "Logout"

|            | •          |              | _           |  |
|------------|------------|--------------|-------------|--|
| Production | Press Tree | ControlPanel | Preferences |  |
|            |            |              | E Locout    |  |

## Huom! Sivun hyväksyntä = PAINOLUPA

Mikäli huomaat virheen jo hyväksytyssä sivussa, soita välittömästi painokoneelle, jotta saamme prosessin keskeytettyä mahdollisimman nopeasti. Älä yritä itse perua sivun hyväksyntää, se on tehtävä painon toimesta.

### Puhelinnumero painokoneelle: 050 4633 069

Varanumero: Joensuu repro aineistovastaava: 010 230 8484 email: colorman@punamusta.com

Lisäohjeita aineiston tuottamiseen löydät www-sivuiltamme: http://www.punamusta.com/fi/ohjeet+ja+vinkit/aineisto+sanomalehtituotantoon/ http://www.punamusta.com/fi/ohjeet+ja+vinkit/inkjet-ohjeet+sanomalehti-tuotantoon/